## Converting a MS Word file into a PDF

This guide assumes you have Microsoft Word already installed on your device. It also assumes you have already saved your assignment as a doc or .docx file.

- 1) Click on File in the menu bar
- 2) Click Save As > This PC, or the location you wish to save this file on your device.
- 3) In the pop up window select the drop-down option on Save as type > PDF

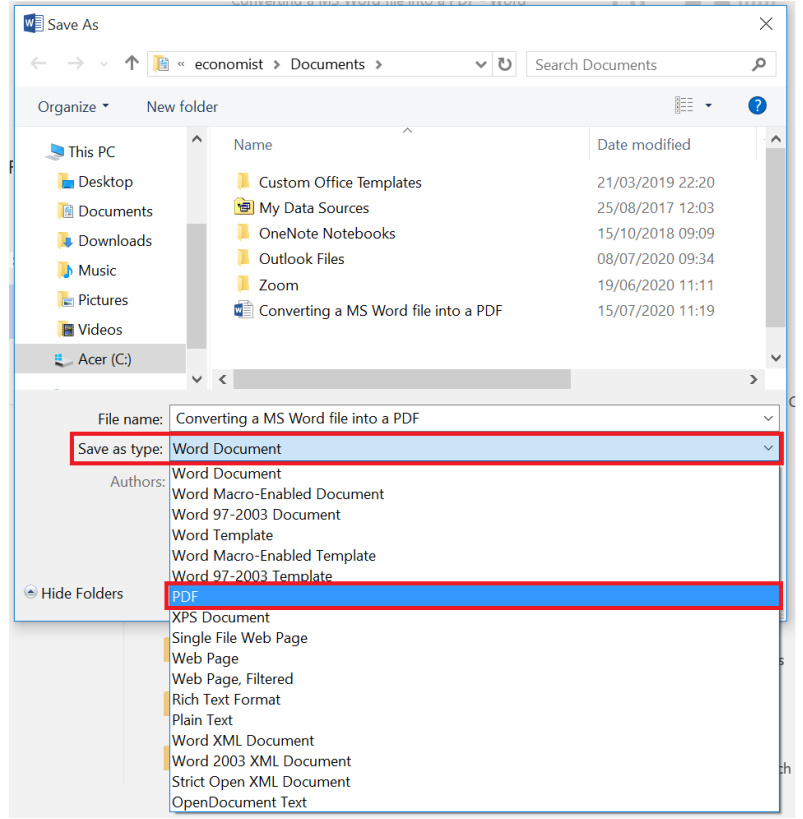

4) Once you select PDF, a few options appear. Uncheck the **Open file after publishing**, if you do not have a PDF reader.

| File name:    | Converting a MS Word file into a R                                                             | PDF ~              |
|---------------|------------------------------------------------------------------------------------------------|--------------------|
| Save as type: | PDF                                                                                            |                    |
| Authors:      | Shahnaz S                                                                                      | Tags: Add a tag    |
| Optimize      | for:      Standard (publishing<br>online and printing)     Minimum size<br>(publishing online) | Options            |
| Hide Folders  |                                                                                                | Tools  Save Cancel |

5) Click Save

NOTE: It is best to view your work in case of any formatting issues.

You have successfully saved your assignment as a PDF file.